## Accès à des V.M

1. **Debian Linux** : une V.M développée par Jean-Louis Bazire est disponible.

Cliquez ici (lien vers un google drive): Debian 10, vous obtiendrez l'écran suivant :

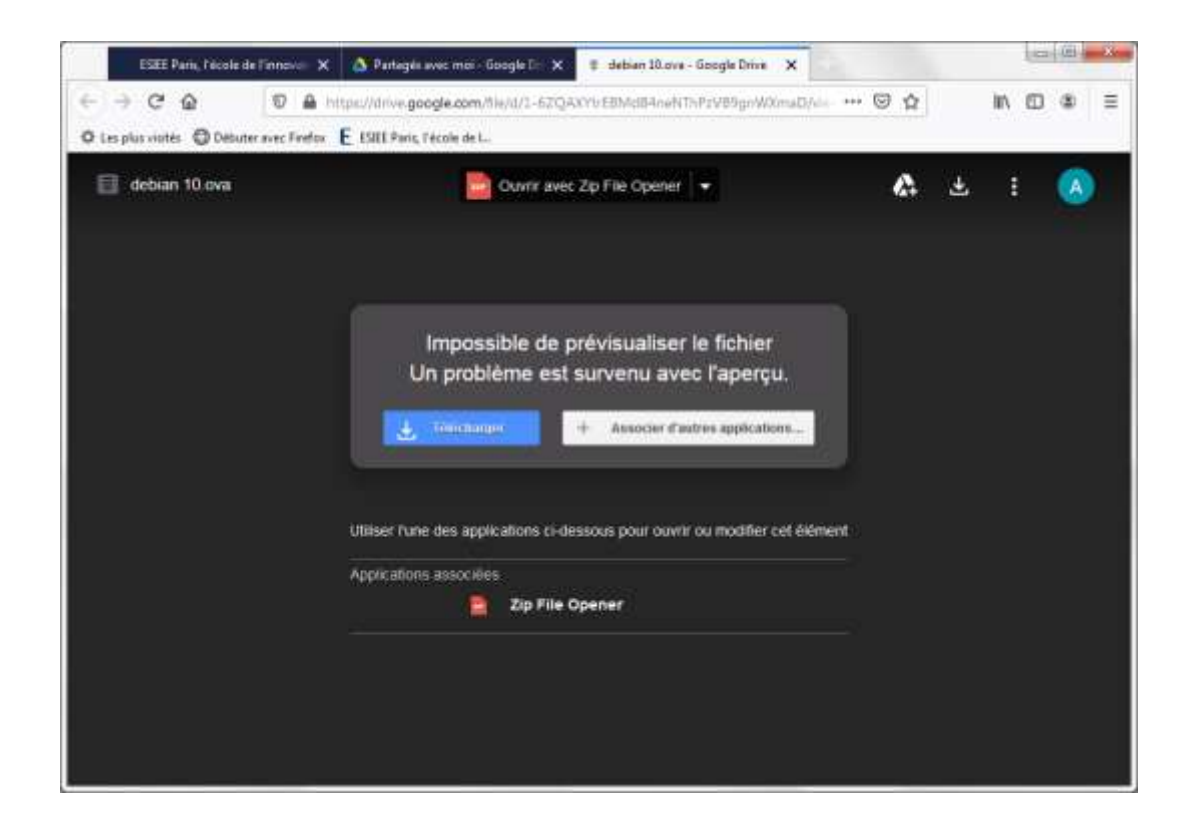

Télécharger votre VM : debian.ova

Création de la V.M debian

- Cliquez deux le fichier debian.ova, VirtualBox le prendra en charge (VirtualBox plateform déjà installée sur votre machine).
- 2. La prise en charge du **pack extension virtual Box** que vous avez téléchargé dans les étapes précédentes

Lancez la VirtuaBox :

| <b>i</b> 0   | racle VM VirtualBox - Gestionn           | aire de machines                                                                |                                                               |                  |
|--------------|------------------------------------------|---------------------------------------------------------------------------------|---------------------------------------------------------------|------------------|
| <u>F</u> ich | ier Machine Aide                         |                                                                                 | -                                                             |                  |
| S            | Paramètres                               | Ctrl+G                                                                          | 🔶 🄶 .                                                         |                  |
| A            | Importer un appareil virtuel             | Ctrl+I                                                                          | tion Oublier Démarrer                                         |                  |
| R            | Exporter un appareil virtuel             | Ctrl+E                                                                          |                                                               | Prévisualisation |
| 9            | New Cloud VM                             |                                                                                 | debian 10<br>on : Debian (64-bit)                             |                  |
|              | <u>G</u> estionnaire de médias           | Ctrl+D                                                                          |                                                               |                  |
| <b></b>      | Gestionnaire de réseau <u>h</u> ôte      | Ctrl+H                                                                          | 4096 Mo                                                       |                  |
| 2            | Gestionnaire d'opérations rése           | au                                                                              | 2<br>Discus dur                                               | debian 10        |
| 6            | <u>R</u> echercher des mises à jour      |                                                                                 | s: ICH9<br>Paravirtualisation KVM                             |                  |
|              | <u>Réinitialiser tous les avertissen</u> | nents                                                                           |                                                               |                  |
| ٢            | Quitter                                  | Ctrl+Q                                                                          |                                                               |                  |
|              |                                          | Mémoire vidéo :<br>Contrôleur graphiqu<br>Serveur de bureau<br>Enregistrement : | 16 Mo<br>Je : VBoxSVGA<br>à distance : Désactivé<br>Désactivé |                  |
|              | /                                        | Stockage                                                                        |                                                               |                  |

Cliquez sur pramètres, puis sur extensions

| Général Extensions            |         |
|-------------------------------|---------|
| Entrée Paquetages d'extension |         |
| Mise à jour                   | Version |
| J Langue                      |         |
| Affichage                     |         |
| Réseau                        |         |
| Extensions                    |         |
| Proxy                         |         |
|                               |         |

Puis OK, Vous pouvez démarrer la VM.

Deux comptes ont été créés pour se connecter à cette VM Debian 10 :

- Un compte administrateur
  - login : root
  - mot de passe : admin
- Compte utilisateur
  - login : user
  - mot de passe : **user**